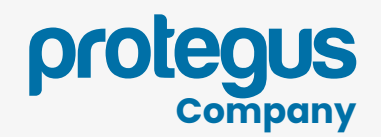

## Device registration

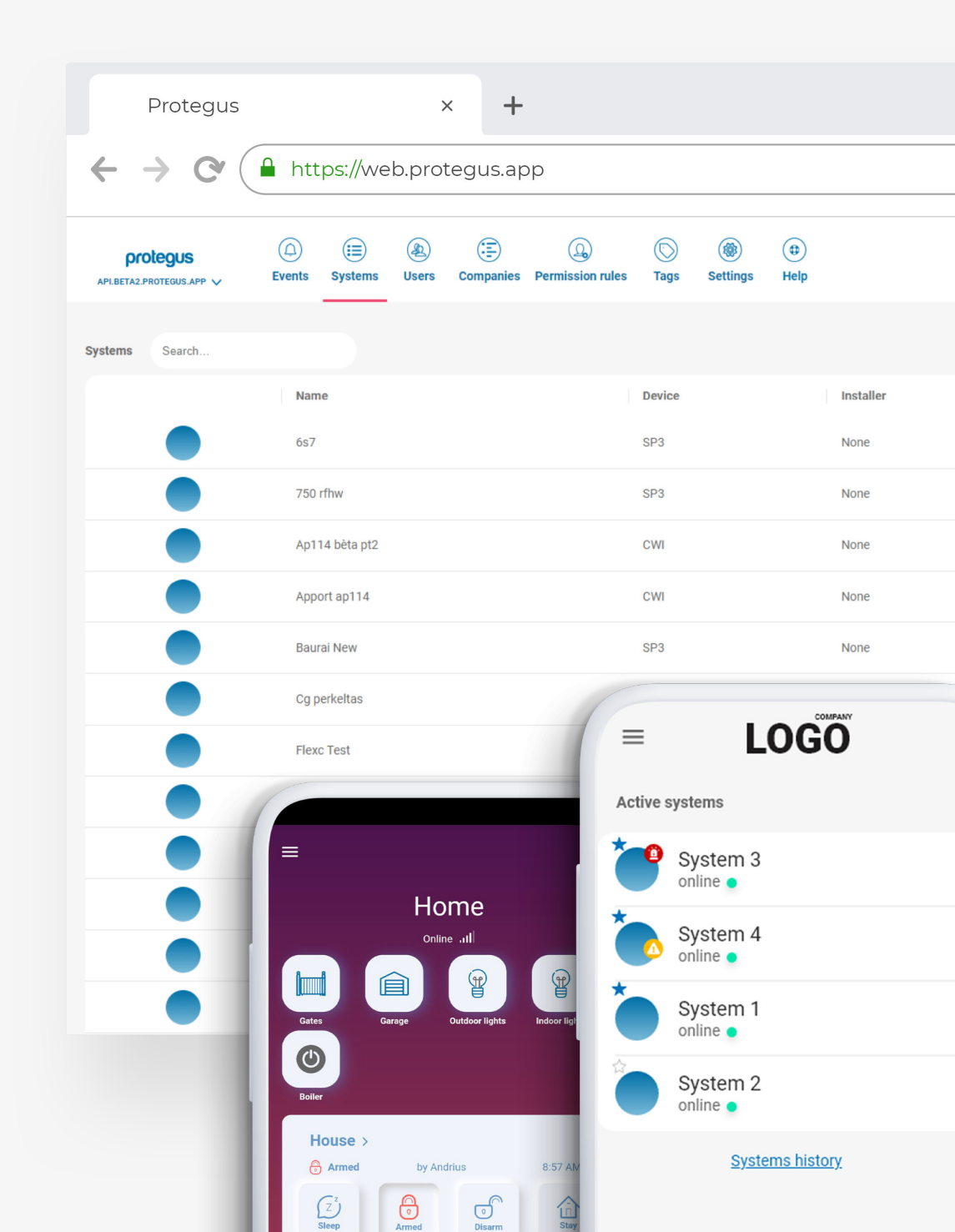

# What is device registration for?

- Allows to assign offline device to your company.
- Ensures that your device belongs to your company and no other company can reregister or add system to Protegus.
  - Allows device configuration before device control is handed to end-user.

| Protegus                            |                     | ×                    | +                         |               |              |
|-------------------------------------|---------------------|----------------------|---------------------------|---------------|--------------|
| ← → <b>C</b> (                      | https://web         | .protegus.           | арр                       |               |              |
| protegus<br>Aplbeta2.protegus.app V | Events Systems      | (2)<br>Users Compani | ()<br>es Permission rules | ()<br>Tags Se | ()<br>ttings |
| Systems Search                      |                     |                      |                           |               |              |
|                                     | Name                |                      |                           | Device        |              |
|                                     | 657                 |                      |                           | SP3           |              |
|                                     | 750 rfhw            |                      |                           | SP3           |              |
|                                     | Ap114 bèta pt2      |                      |                           | CWI           |              |
|                                     | Apport ap114        |                      |                           | CWI           |              |
|                                     | Baurai New          |                      |                           | SP3           |              |
|                                     | Cg perkeltas        |                      |                           | CG17          |              |
|                                     | Flexc Test          |                      |                           | SP3           |              |
|                                     | FLEXi SP3 stendas p | orie printerioA      |                           | SP3           |              |
|                                     | G16                 |                      |                           | G16           |              |
|                                     | G16 E 1 2 0         |                      |                           | G16           |              |
|                                     | G16 g400 testas     |                      |                           | G16           |              |
|                                     | G16 senas           |                      |                           | G16           |              |

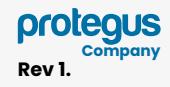

#### How to register?

By adding a system to Protegus

By using a registration function

Setup device Set up device to work with monitoring station

Register device Add an offline device

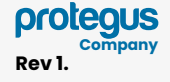

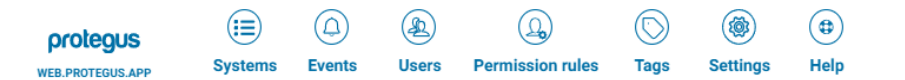

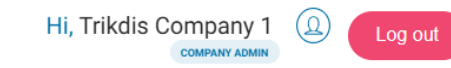

#### Permission

Device registration is dependent on permission rule "Unassigned devices"

**"view**" permission determines if "Company admin" can see registered devices which are "Inactive".

"add" permission allows "Company admin" to access device registration function.

 $oldsymbol{\Theta}$ 

**"edit"** permission allows "Company admin" to edit basic information of the already registered device.

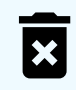

**"delete"** permission allows "Company admin" to unregister the device.

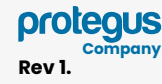

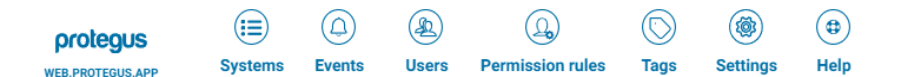

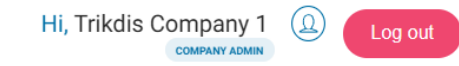

#### Permission

No matter what permissions are set, device will always be automatically registered when any user adds a system to Protegus

If "Company admin" adds a system, device will be assigned to their company.

- If "Installer" adds a system, device will be assigned to their company.
- If "General user" (end-user) adds a system, device will be registered without company assigned. Such device can later be reassigned to a company.

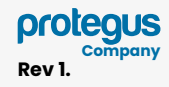

As a company, open "Systems" window:

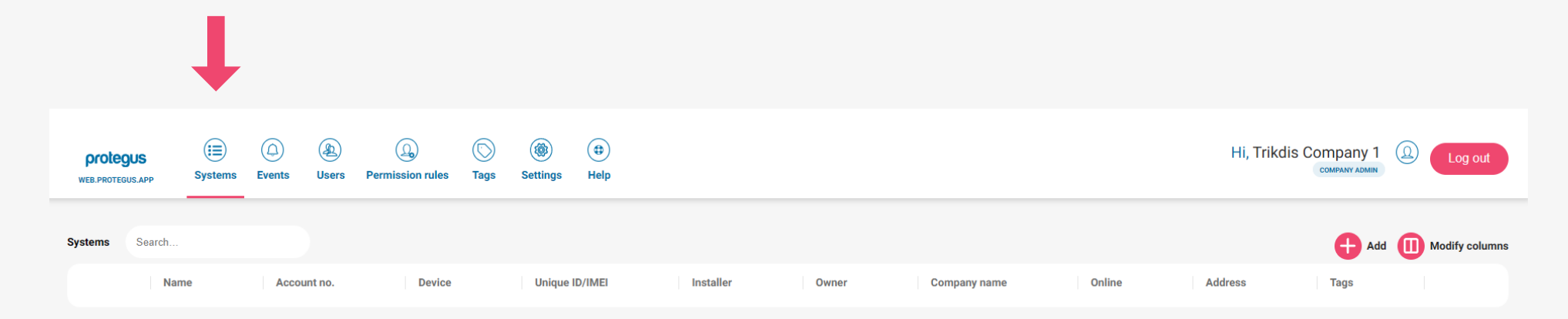

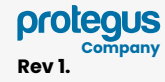

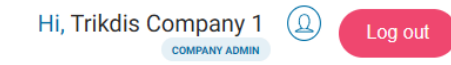

Click "Add" on the right side of the systems table and then "Register device"

| <b>prote</b> | GUS.APP | (E)<br>Systems | ()<br>Events | (A)<br>Users | (G)<br>Permission rules | ()<br>Tags | ()<br>Settings | (D)<br>Help |           |       |              |        | Hi, Trikdi | is Con | npany 1 (Q) Log out                                           |   |
|--------------|---------|----------------|--------------|--------------|-------------------------|------------|----------------|-------------|-----------|-------|--------------|--------|------------|--------|---------------------------------------------------------------|---|
| Systems      | Search  |                |              |              |                         |            |                |             |           |       |              |        |            |        | Add III Modify columns                                        |   |
|              | Nam     | ie             | Acco         | unt no.      | Device                  |            | Unique I       | ID/IMEI     | Installer | Owner | Company name | Online | Address    |        | Setup device<br>Set up device to work with monitoring station |   |
|              |         |                |              |              |                         |            |                |             |           |       |              |        |            |        | Register device<br>Add an offline device                      | - |

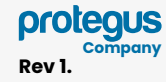

Hi, Trikdis Company 1

(ଯ)

Log out

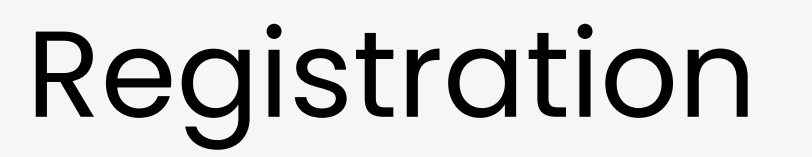

(Q)

Permission rules

If you want to register single device, enter unique ID (IMEI or MAC) of the device (can be found on a sticker on a box) and click "Regsiter"

•

Hol

Setting

| protegus<br>Web.PROTEGUS.APP | (III)<br>Systems | ()<br>Events | (A)<br>Users | ()<br>Permission rules | ()<br>Tags | ()<br>Settings | (🖨)<br>Help     | Hi, Trikdis Company 1 (Deg out                                            |
|------------------------------|------------------|--------------|--------------|------------------------|------------|----------------|-----------------|---------------------------------------------------------------------------|
| K Register devi              | ices             |              |              |                        |            |                |                 |                                                                           |
|                              | Single           | levice       |              |                        |            | M              | ultiple devices |                                                                           |
| Unique ID/IMEI               |                  |              |              |                        |            |                |                 | Device registration disclaimer                                            |
| Tags                         |                  |              |              |                        |            |                |                 | We'll automatically clean duplicate instances of the device's Unique IDs. |
|                              |                  |              |              |                        |            |                |                 | Registration does not add the system to Protegus2 app.                    |
|                              |                  |              |              |                        |            |                |                 | Make sure every Unique ID is correct and matches the device Unique ID.    |
|                              |                  |              |              |                        |            |                |                 |                                                                           |

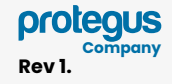

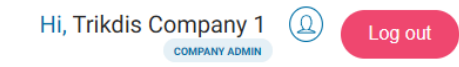

You may also register multiple devices. Click on "Multiple devices" tab.

| protegus<br>WEB.PROTEGUS.APP | Systems      | ()<br>Events | (A)<br>Users | Q<br>Permission rules | (S)<br>Tags | ()<br>Settings | н               | Hi, Trikdis Company 1                                                                                                    |
|------------------------------|--------------|--------------|--------------|-----------------------|-------------|----------------|-----------------|----------------------------------------------------------------------------------------------------|
| K Register device            | 2S           |              |              |                       |             |                | ➡               |                                                                                                    |
|                              | Single d     | evice        |              |                       |             | М              | ultiple devices |                                                                                                    |
| Enter or copy Uniqu          | e IDs, one p | er line.     |              |                       |             |                |                 | Device registration disclaimer<br>We'll automatically clean duplicate instances of the device's Unique IDs.<br>Registration does not add the system to Protegus2 app.<br>Make sure every Unique ID is correct and matches the device Unique ID. |
| Tags                         |              |              |              |                       |             |                |                 |                                                                                                    |

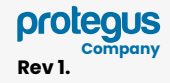

(;≡)

Systems

 $(\Box)$ 

Events

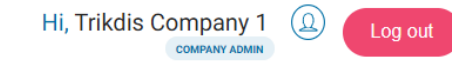

## Registration

(Q)

æ

Users

Paste the unique ID list from another spreadsheet or type IDs by hand. Each unique ID must be placed on a new line.

| <                           | Register devices                                                                                                    |               |                  |
|-----------------------------|----------------------------------------------------------------------------------------------------|---------------|------------------|
|                             |                                                                                                    | Single device | Multiple devices |
|                             |                                                                                                    |               |                  |
| Ent<br>1:<br>1:<br>1:<br>1: | er or copy Unique IDs, one per line.<br>23456789000000<br>23456789000001<br>23456789000002<br>23456789000002<br>23456789000003 | <b>←</b>      |                  |
| Т                           | ags                                                                                                    |               |                  |

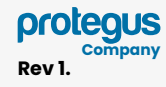

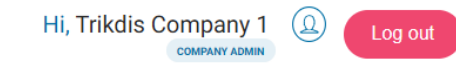

Click "Register" and you will be presented with the summary.

(•)

| Protegus (E) (D) (D) (D) (D) (D) (D) (D) (D) (D) (D                                                                                                    | Image: Settings     Help       | Hi, Trikdis Company 1                                                                               |
|----------------------------------------------------------------------------------------------------|--------------------------------|----------------------------------------------------------------------------------------------------|
| WEE PROTEDUSARP     Systems     Events     Users     Permission rules     Tage        Register devices         Register finished       Unique ID/IMEI       12345678900000       123456789000002       123456789000003 | Settings Help Multiple devices | Registered to another company 0 Invalid Unique IDs 0 Duplicates 0 Already registered 0 Registered 4 |
|                                                                                                    |                                | Finish Register more                                                                                |

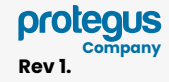

(⊕`

Sotting

#### Registration

(Q)

Permission rules

Users

(D)

Events

(;≡)

Systems

protegus

WEB.PROTEGUS.APP

Once done, click "Finish" to return to "Systems" window and your newly registered devices will appear in the list.

| lify columns |
|--------------|
|              |
| Ø            |
| Ø            |
| Ī            |
| Ī            |
| ify          |

If you don't see a column "Connection", modify the columns and check the box labeled "Connection".

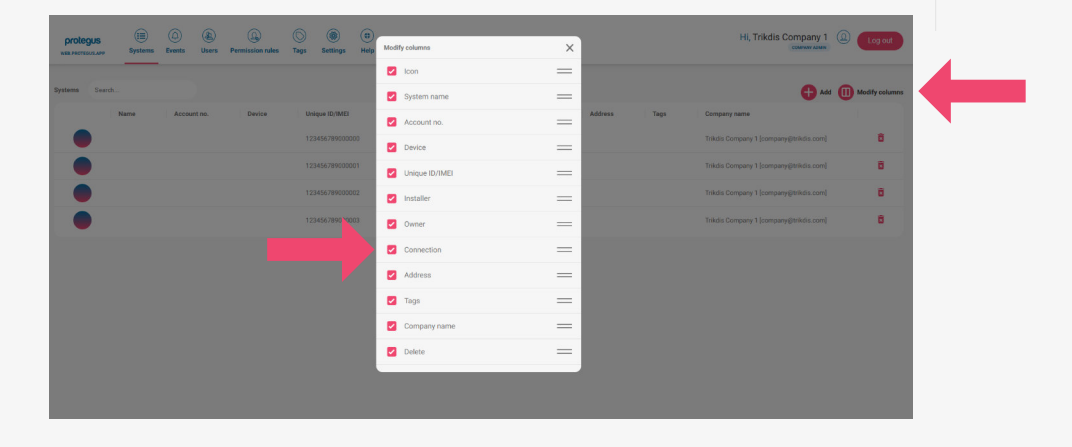

Hi, Trikdis Company 1

<u>(ଯ</u>)

Log out

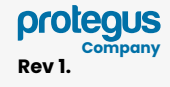

Registered devices have no name or owner assigned but they belong to a company.

 Device settings can be accessed and changed once it has been connected.

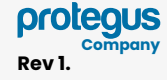